| Action/Instruction                                                                                                    |                                                                                                    | Expected Result                                                                                                    |                                      |
|----------------------------------------------------------------------------------------------------|----------------------------------------------------------------------------------------------------|----------------------------------------------------------------------------------------------------|--------------------------------------|
| Forgot Password 1. SSM4u Login a) Go to ssm4u.com.my                                                                                                    |                                                                                                    | Home About Centact Help Knowledge<br>9 Janua                                                                                                    | Hub Login v<br>ary 2025   12 : 47: 3 |
| <ul> <li>b) Go to tab Login</li> <li>c) Click Forgot Password</li> <li>d) User will be redirected to Forgot<br/>Password page</li> <li>e) Fill in mandatory fields (IdType,<br/>IdNo and Name)</li> <li>f) Click on Submit</li> <li>g) User will be notified "Kindly</li> </ul> | IdType*<br>MyKad<br>Submit                                                                                                   | IdNo*     Name*       900422*****     NUR EFFA SYAERA BINTI HASBOLLAH                                                                                                    |                                      |
|                                                                                                    | Our Address     SS       Menora SSM@Sertral No. 7 Jalan     B       Steens Bertral St. Jalan     B       Bedirect Joor     B | Style Contact Centre     Operation Hour     Mobile Apps MySSM       Wathware     Day, Mondary - Friday     Calc and Download now       203 77 271 4001     SSM General Line     Calc and Download now       Tomali : genuiny@daten.com.my     Calc and Download now     Calc and Download now |                                      |

| No | Action/Instruction                                                                                         | Expected Result                                                                                                    |  |
|----|----------------------------------------------------------------------------------------------------|----------------------------------------------------------------------------------------------------|--|
|    | <ul><li>2. Check email "SSM4U: Request forgot password".</li><li>a) Click on RESET PASSWORD link</li></ul> | KENTERSTANDED VIEW KING KANNEL KANNEL |  |
|    |                                                                                                    | Forgot Password 9 January 2025   12: 09: 49                                                                                                    |  |
|    |                                                                                                    | Kindly check your email eff*******@gmail.com to get your new password.                                                                                                    |  |
|    |                                                                                                    |                                                                                                    |  |
|    |                                                                                                    | SSM4U : Request forgot password (NUR EFFA SYAERA BINTI HASBOLLAH) 🖨 🗹                                                                                                    |  |
|    |                                                                                                    | SSM4U Administrator <adminssm4u@ssm.com.my> 12:09 PM (0 minutes ago) 🕁 😳 🕤 🗄</adminssm4u@ssm.com.my>                                                                                                    |  |
|    |                                                                                                    | Hi Sir/Madam NUR EFFA SYAERA BINTI HASBOLLAH,                                                                                                    |  |
|    |                                                                                                    | Forgot your password?                                                                                                    |  |
|    |                                                                                                    | We received a request to reset the password for your account. To reset your password, click on the link below:                                                                                                    |  |
|    |                                                                                                    | RESE I PASSWORU                                                                                                    |  |
|    |                                                                                                    | Thank you for using our services.                                                                                                    |  |
|    |                                                                                                    | [THIS IS AN AUTOMATED MESSAGE - PLEASE DO NOT REPLY DIRECTLY TO THIS EMAIL]<br>Yours sincerely.                                                                                                    |  |
|    |                                                                                                    |                                                                                                    |  |
|    |                                                                                                    |                                                                                                    |  |
|    |                                                                                                    |                                                                                                    |  |
|    |                                                                                                    |                                                                                                    |  |
|    |                                                                                                    |                                                                                                    |  |
|    |                                                                                                    |                                                                                                    |  |
|    |                                                                                                    |                                                                                                    |  |
|    |                                                                                                    |                                                                                                    |  |
|    |                                                                                                    |                                                                                                    |  |
|    |                                                                                                    |                                                                                                    |  |

| No | Action/Instruction                                                                                                   | Expected Result                                                                                                    |
|----|----------------------------------------------------------------------------------------------------|----------------------------------------------------------------------------------------------------|
|    | <ul><li>3. User will be redirected to Forgot<br/>Password page.</li><li>a) Fill in New Password and Retype</li></ul> | Home About Contact Help Knowledge Hub Legin ~<br>Forgot Password 3 January 2025 [13:28:22                                         |
|    | b) Click on Submit                                                                                                   | Id Type     Id No       MYKAD     99C ···       Nome     NUR EFFA SYAERA BINTI HASBOLLAH       New Password*     Retype Password* |
|    | 4. User will be notified Password<br>Change Success.                                                                 | Home About Contact Help Knowledge Hub Legin ~<br>Forgot Password 9 January 2025 [12:11:07                                         |
|    |                                                                                                    | Password Change Success                                                                                                    |
|    |                                                                                                    |                                                                                                    |
|    |                                                                                                    |                                                                                                    |

| No | Action/Instruction                                                                                                    | Expected Result                                                                                                    |
|----|----------------------------------------------------------------------------------------------------|----------------------------------------------------------------------------------------------------|
|    | <ul> <li>5. User may login with new password.</li> <li>a) Click Login &gt; Login</li> <li>b) Fill in email address and new password</li> </ul> | KENER TERMENT REAL PROVIDENCE OF AN ADDRESS OF AN ADDRESS OF AD ADDRESS OF AD ADDRESS  |
|    | c) Click on Sign in                                                                                                    | Forgot Password     Login     9 January 2025 [ 12 : 11: 48       Please enter your credentials     Please enter your credentials                                                                                                    |
|    |                                                                                                    | Password Change Success     effasyaera99@gmail.com                                                                                                    |
|    |                                                                                                    | Sign in Register a New Account Forgot Password                                                                                                    |
|    |                                                                                                    | Our Addrees SSM Con Mobile Anne MySSM                                                                                                    |
|    | <ol> <li>User will be redirected to SSM4U<br/>Main page.</li> </ol>                                                                            | KENTER REAL PROVIDENCE OF A REAL PROVIDENCE OF A RE |
|    |                                                                                                    | SSM4U Main Page 9 January 2025   12:12:13                                                                                                    |
|    |                                                                                                    | Main Services                                                                                                    |
|    |                                                                                                    |                                                                                                    |